#### راهنمای فراخوان دعوت به همکاری :

چنانچه علاقمند به همکاری با سازمان حج و زیارت هستید، با انتخاب لینک سامانه فراگیران آموزش (https://edu.haj.ir)، و وارد شدن به سامانه مراحل داخل سامانه را تکمیل و نسبت به ارسال تقاضای همکاری اقدام نمایید.

توجه : دقت کنید حتما از <u>https</u> استفاده گردد.

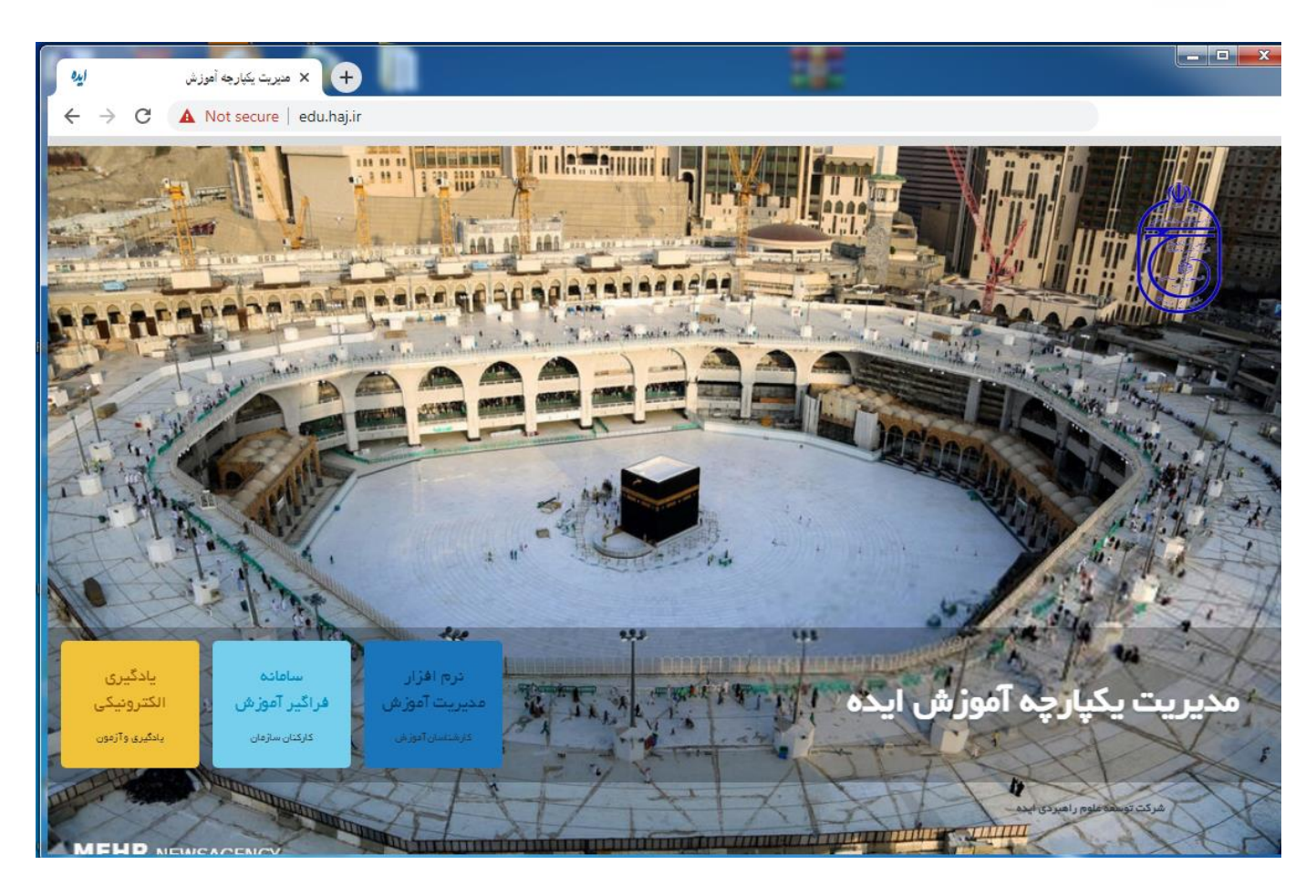

نام کاربری و رمز عبور خود را که همان نام کاربری و رمز عبور سامانه جامع کارگزاران سازمان حج و زیارت می باشد را وارد نمایید.

| in the  | موزش              | سامانه فراگیر آ   |  |
|---------|-------------------|-------------------|--|
|         |                   | سازمان حج و زیارت |  |
| and the |                   | نام کاربری        |  |
| 4-0     |                   | رمـز ورود         |  |
|         | مرا به خاطر بسیار | ورود              |  |

بعد از ورود به سامانه فراگیران آموزش، منوی فراخوان همکاری را کلیک نمایید.

| 🗸 محمدعلی محرم ہورعلی آبادی                                                                                                    |                                   | <b>براگیر آموزش</b><br>پارت | سامانه ف<br>سازمان حج و ز                                                  | ِ شنبه یکم بهمن ۱۳۹۹                                                                                                    |
|----------------------------------------------------------------------------------------------------|-----------------------------------|-----------------------------|----------------------------------------------------------------------------|----------------------------------------------------------------------------------------------------|
| مشاهده اخیار و اطلاعیه ها<br>راهنمای سامانه<br>کارگزاران محترم ضمن تشکر از توجه، لطفا راهنمای استفاده از سامانه را مطالعه فرمایید. | کتابخانه<br>کتابخانه<br>الکترونیک | پرسشامه<br>ارزیایی          | می استان<br>شناستانیه<br>آموزشی<br>درخواست آموزش<br>ارسال و دریافت پیام (د | <ul> <li>مفحه نخست</li> <li>مؤدس آموزش</li> <li>درخواست آموزش</li> <li>آموزش های درخواست</li> <li>شاسنامه آموزشی</li> <li>ارزیابی اگریخشی</li> <li>کابخانه الکترونیک</li> <li>آرشیو اخبار</li> <li>ارشیا دریافت پیام</li> </ul> |
| نظرسنجی<br>در حال حاضر نظرسنجی جدید موجود نمی باشد.<br>مشاهده نتایج نظرسنجی های گذشته                                              |                                   | -                           |                                                                            | ۲ پرسش های متداول<br>کی فراخوان همکاری<br>فراخوان هکاری اس<br>مانه یادگیری الکترونیکی<br>یادگیری ایده<br>یادگیری ایده<br>(۲.۰۰۲ (۲۰۰۰)                                                                                          |

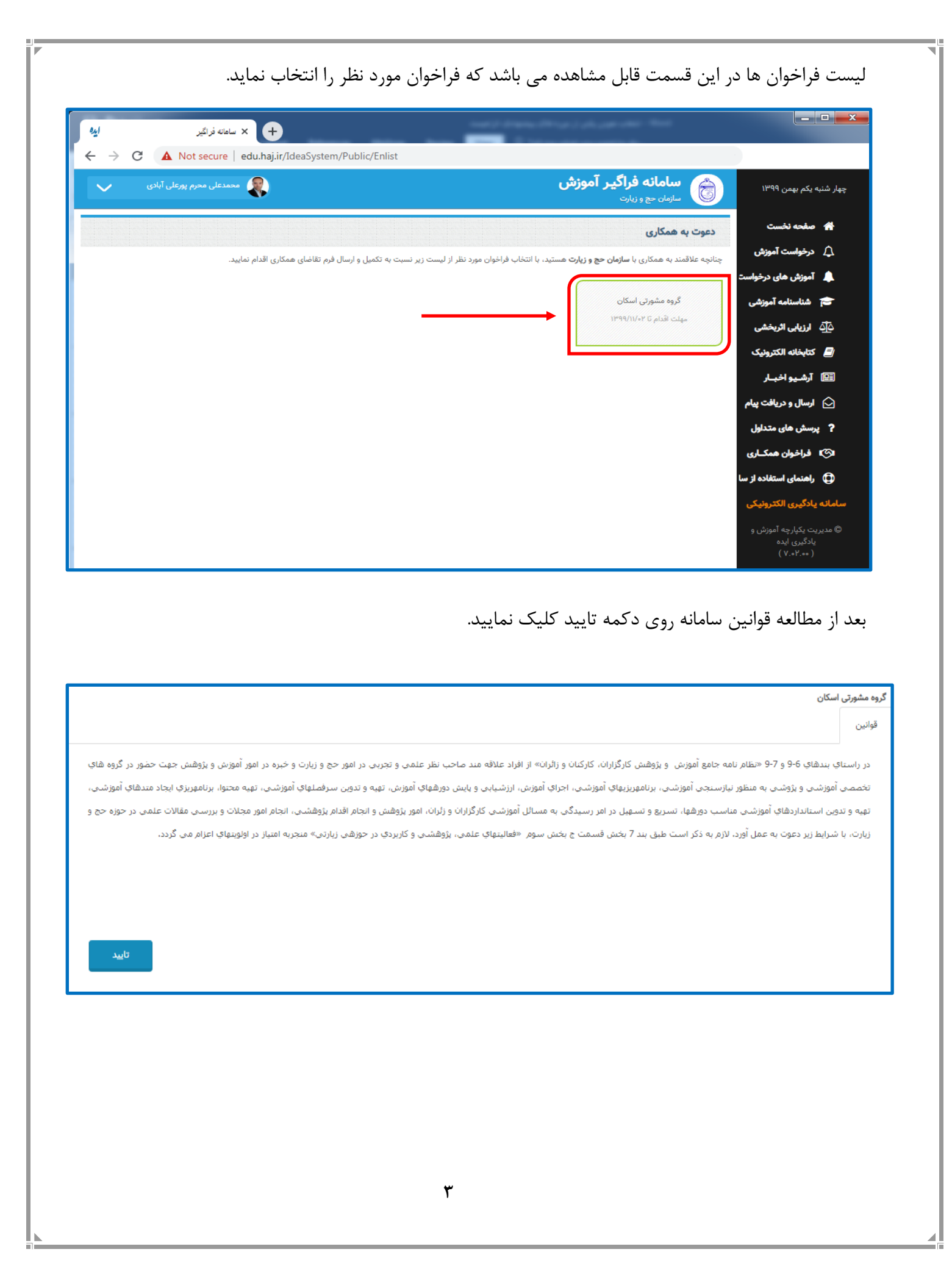

## \* توانمندی ها

نسبت به تکمیل توانمندی های و تخصصی که دارید موارد را تیک بزنید و و توضیحات اطلاعات تکمیلی را وارد نمایید و دکمه ادامه را کلیک نمایید

|                                                                                                    |                       | ر اسکان        | گروه مشورتی        |
|----------------------------------------------------------------------------------------------------|-----------------------|----------------|--------------------|
|                                                                                                    | توانمندی ها           | سوابق          | قوانين             |
| در کدامیک از موضوعات زیر تخصص دارید ؟ ضمن مشخص کردن توانمندی ها ، خلاصه ای از تجربیات مرتبط خود را نیز ثبت نمایید. |                       |                |                    |
| ی 🗍 امور پژوهش                                                                                                    | ه و برنامه ریزی آموزش | محتوا 🗆 مديريت | _<br>ط <i>راحی</i> |
|                                                                                                    |                       | جربيات مرتبط   | ذکر ت              |
|                                                                                                    |                       |                |                    |
|                                                                                                    |                       |                |                    |
|                                                                                                    |                       |                |                    |
|                                                                                                    |                       |                |                    |
|                                                                                                    |                       |                |                    |
| ادامه                                                                                                    |                       |                |                    |

# \* دورههای پیشنهادی

دوره های پیشنهادی که در تولید محتوا و تدریس و امور پژوهشی در آن توانمند هستید در این قسمت ثبت نمایید.

(در صورت نبودن دوره در بانک ، لطفا نام دوره را به صورت دستی وارد نمایید.)

|          |            |            | and the state       | دونو هاي پيشنوادي | توانوندي وا |       | in the second |
|----------|------------|------------|---------------------|-------------------|-------------|-------|---------------|
|          |            |            | سوبی تدریس          | دوره سی پیسیهدی   |             | سوريق | لوادين        |
| <b>t</b> |            |            |                     |                   | ں خانہ داری | آموزش |               |
| محتوا :  | ات :       | ٥          | -                   |                   |             |       |               |
|          | <br>دوره : | •          |                     |                   |             |       |               |
|          |            | وجود تدارد | اطلاعاتی برای نمایش |                   |             |       |               |
|          |            | -22-2      | 002.0               |                   |             |       |               |
|          |            | -77-3      | 0.000               |                   |             |       |               |
|          |            |            | 0.000               |                   |             |       |               |
|          |            |            | 0.000               |                   |             |       |               |
|          |            | 2-13       |                     |                   |             |       |               |
|          |            |            |                     |                   |             |       |               |
|          |            |            |                     |                   |             |       |               |
|          |            |            |                     |                   |             |       |               |
| _        |            |            |                     |                   |             |       |               |
| ادامه    |            |            |                     |                   |             |       |               |
| ادامه    |            |            |                     |                   |             |       |               |
| ادامه    |            |            |                     |                   |             |       |               |
| ادامه    |            |            |                     |                   |             |       |               |
| ادامه    |            |            |                     |                   |             |       |               |
| ادامه    |            |            |                     |                   |             |       |               |
| ادامه    |            |            |                     |                   |             |       |               |
| ادامه    |            |            |                     |                   |             |       |               |

## \* سوابق تدریس

در صورت داشتن سوابق تدریس اطلاعات مربوط محل تدریس، مدت و زمان شروع و پایان آن را وارد نمایید و سپس روی دکمه ادامه کلیک نمایید. (در صورت نبودن سوابق در بانک ، لطفا نام دوره را به صورت دستی وارد نمایید.)

| المرت بوان تواندی مروده پیشیانی بوان تدین<br>دوه - بال تریخ<br>معل الدین<br>معل الدین<br>باللغانی برای نماین وجود ند<br>باللغانی برای نماین وجود ندا<br>معنی در بخش های "دوره پیشنهادی" و "سوابق تدریس" جهت ثبت موضوع یا موضوعات بر این دکمه<br>یک نمایید<br>معنی است<br>اللغانی برای نمایش وجود ندار<br>اللغانی برای نمایش وجود ندار                                                                                                    | التی سابق تولندوها دوه های بینداندی<br>مورز آن الن الن الن الن الن الن الن الن الن ال                                                                                                    |                    |                    | _                               |                         |                                      |                                           | اسکان                   | روه مشورتی                   |
|----------------------------------------------------------------------------------------------------|----------------------------------------------------------------------------------------------------|--------------------|--------------------|---------------------------------|-------------------------|--------------------------------------|-------------------------------------------|-------------------------|------------------------------|
| ده و ب ب ب ب ب ب ب ب ب ب ب ب ب ب ب ب ب ب                                                                                                    | مرا لایس این این این این این این این این این این                                                                                                    |                    |                    |                                 | سوابق تدريس             | دوره های پیشنهادی                    | توانمندی ها                               | سوابق                   | قوانين                       |
| میل میل مریس ( میں ایس ) میں ایس ( میں ایس ) میں ایس ( میں میں ) میں ( میں ) میں (<br>میں ( میں ) میں ( میں ) میں ( میں ) میں ( میں ) میں ( میں ) میں ( میں ) میں ( میں ) میں ( میں ) میں ( میں ) میں ( میں ) میں ( میں ) میں ( میں ) میں ( میں ) میں ( میں ) میں ( میں ) میں ( میں ) میں ( میں ) میں ( میں ) میں ( میں ) میں ( | سان ندیس استان استان موجد مدی<br>انتقال با سایل موجد مدی<br>انتقال ما با با ما ما تر<br>انتقال ما با با ما ما تر<br>انتقال ما با با ما ما تر<br>انتقال ما با با ما ما تر<br>انتقال ما با با ما ما تر<br>انتقال ما با با ما ما تر<br>انتقال ما با با ما ما تر<br>انتقال ما با با ما ما تر<br>انتقال ما با با ما ما تر<br>انتقال ما با ما با با ما ما تر<br>انتقال ما با ما با با ما ما با با<br>انتقال ما با ما با ما با ما با ما با ما ما با<br>انتقال ما با ما با ما با ما با ما با ما با<br>انتقال ما با ما با ما ما با ما با ما با<br>انتقال ما با ما با ما با ما ما با ما با ما با ما با ما ما با<br>انتقال ما با ما با ما با ما با ما با ما با ما ما با ما با ما ما با ما با ما با ما با ما ما با ما با ما با ما با<br>ما ما ما ما با ما ما با ما ما ما ما ما ما ما ما ما ما ما ما ما                                                                                                    |                    | [ <u> </u> /       | از تاریخ : تا                   | -                       |                                      |                                           | ورہ :                   | 2                            |
| اللاعان برای نمایش وجود ندار<br>به ۲ برای نمایش وجود ندار<br>به ۲ برای نمایش وجود ندار<br>به ۲ برای نمایش وجود ندار<br>به ۲ برای نمایش وجود ندارد<br>به ۲ برای نمایش وجود ندارد<br>الاعاتی برای نمایش وجود ندارد<br>الاعاتی برای نمایش وجود ندارد                                                                                                    | اللاعال برای نمایش وجود نوان<br>علام الله الم الم الم الم الم الم الم الم الم الم                                                                                                    |                    | V 1899             | مدت : ساعت                      |                         |                                      |                                           | س :                     | محل تدريا                    |
| کمه<br>ا ۲ ۲۰ ۲۰ ۲۰ ۲۰ ۲۰ ۲۰ ۲۰ ۲۰ ۲۰ ۲۰ ۲۰ ۲۰ ۲                                                                                                    | معنی استان استان ا<br>الما ما ما ما ما ما ما ما ما ما ما ما ما م                                                                                                    |                    | ی د س چ پ ج        | للاعاتی برای نمایش وجود ندارا ش | al                      |                                      |                                           |                         |                              |
| مه در بخش های "دوره پیشنهادی" و "سوابق تدریس" جهت ثبت موضوع یا موضوعات بر این دکمه<br>یک نمایید<br>اطلاعاتی برای نمایش وجود تدارد                                                                                                    | معد المعالم المعالم المعال |                    | ٦ ٢ ٣              |                                 |                         |                                      |                                           |                         |                              |
| معنی استان میلی میشنهادی" و "سوابق تدریس" جهت ثبت موضوع یا موضوعات بر این دکمه<br>بجه: در بخش های "دوره پیشنهادی" و "سوابق تدریس" جهت ثبت موضوع یا موضوعات بر این دکمه<br>یک نمایید<br>ایک نمایید                                                                                                    | مه ۲۰ ۲۰ ۲۰ ۲۰ ۲۰ ۲۰ ۲۰ ۲۰ ۲۰ ۲۰ ۲۰ ۲۰ ۲۰                                                                                                    |                    | 10 9 A V F Q       | ۴                               |                         |                                      |                                           |                         |                              |
| دی بخش های "دوره پیشنهادی" و "سوابق تدریس" جهت ثبت موضوع یا موضوعات بر این دکمه<br>بجه: در بخش های "دوره پیشنهادی" و "سوابق تدریس" جهت ثبت موضوع یا موضوعات بر این دکمه<br>یک نمایید<br>دد: ساعت محتوا:<br>اطلاعاتی برای نمایش وجود ندارد                                                                                                    | معنی معنود ندارد<br>اطلاعاتی برای نمایش وجود ندارد<br>اطلاعاتی برای نمایش وجود ندارد<br>اطلاعاتی برای نمایش وجود ندارد<br>اطلاعاتی برای نمایش وجود ندارد                                                                                                    |                    | יו או או גו או או  | ' 11                            |                         |                                      |                                           |                         |                              |
| دی بخش های "دوره پیشنهادی" و "سوابق تدریس" جهت ثبت موضوع یا موضوعات بر این دکمه<br>جه: در بخش های "دوره پیشنهادی" و "سوابق تدریس" جهت ثبت موضوع یا موضوعات بر این دکمه<br>یک نمایید<br>دت: ساعت معتوا:<br>اطلاعاتی برای نمایش وجود ندارد                                                                                                    | دی<br>جه: در بخش های "دوره پیشنهادی" و "سوابق تدریس" جهت ثبت موضوع یا موضوعات بر این دکمه<br>یک نمایید<br>معت: ساعت معنوا:<br>اطلاعاتی برای نمایش وجود ندارد.                                                                                                    |                    | AK AM AA AI A° 1d  | A/ 1                            |                         |                                      |                                           |                         |                              |
| للعمی میلای العمی العم<br>لالعمی العمی العمی العمی العمی العمی العمی العمی العمی العمی العمی العمی العمی العمی العمی العمی العمی العمی العمی العمی العمی العمی العمی العمی العمی العمی العمی العمی العمی العمی العمی العمی العمی العمی العمی العمی العمی العمی العم | کسی<br>جه: در بخش های "دوره پیشنهادی" و "سوابق تدریس" جهت ثبت موضوع یا موضوعات بر این دکمه<br>یک نمایید<br>مت: ساعت محتوا:<br>اطلاعاتی برای نمایش وجود ندارد                                                                                                    |                    | ₩° Åð ÅY ÅA Åè     | 5 YA                            |                         |                                      |                                           |                         |                              |
| لائم<br>جه: در بخش های "دوره پیشنهادی" و "سوابق تدریس" جهت ثبت موضوع یا موضوعات بر این دکمه<br>یک نمایید<br>محتود: ساعت محتوا:<br>اطلاعاتی برای نمایش وجود ندارد.                                                                                                    | کته<br>جه: در بخش های "دوره پیشنهادی" و "سوابق تدریس" جهت ثبت موضوع یا موضوعات بر این دکمه<br>یک نمایید<br>ست: ساعت محتوا:<br>اطلاعاتی برای نمایش وجود ندارد                                                                                                    |                    | نىمىسى مىلادى      | b.                              |                         |                                      |                                           |                         |                              |
| <b>جه:</b> در بخش های "دوره پیشنهادی" و "سوابق تدریس" جهت ثبت موضوع یا موضوعات بر این دکمه<br>یک نمایید<br>د <sup>ی</sup> : ساعت محتوا:<br>اطلاعاتی برای نمایش وجود ندارد                                                                                                    | جه: در بخش های "دوره پیشنهادی" و "سوابق تدریس" جهت ثبت موضوع یا موضوعات بر این دکمه<br>یک نمایید<br>مع: ساعت محتوا:<br>اطلاعاتی برای نمایش وجود ندارد                                                                                                    | ادامه              |                    |                                 |                         |                                      |                                           |                         |                              |
| <b>جه:</b> در بخش های "دوره پیشنهادی" و "سوابق تدریس" جهت ثبت موضوع یا موضوعات بر این دکمه<br>یک نمایید<br>دت: ساعت معتوا:<br>اطلاعاتی برای نمایش وجود ندارد.                                                                                                    | جه: در بخش های "دوره پیشنهادی" و "سوابق تدریس" جهت ثبت موضوع یا موضوعات بر این دکمه<br>یک نمایید<br>ده: ساعت معتوا:<br>اطلاعاتی برای نمایش وجود ندارد                                                                                                    |                    |                    |                                 |                         |                                      |                                           |                         |                              |
| اطلاعاتی برای نمایش وجود ندارد                                                                                                    | اطلاعاتی برای نمایش وجود ندارد<br>ت                                                                                                    | وضوعات بر این دکمه | ہت ثبت موضوع یا مو | وابق تدريس" جھ                  | <u>ی"</u> و "سر         | وره پیشنهاد                          | <sub>ی</sub> های <b>"در</b>               | در بخش<br>مایید         | <b>جه:</b> ،<br>یک نہ        |
| اطلاعاتی برای نمایش وجود ندارد:                                                                                                    | اطلاعاتی برای نمایش وجود ندارد                                                                                                    | وضوعات بر این دکمه | بت ثبت موضوع یا مو | وابق تدريس" جه                  | <u>ی"</u> و "سر         | وره پیشنهاد<br><sub>محتوا</sub> :    | , های <mark>"در</mark>                    | در بخش<br>مایید<br>ساعت | <b>جه:</b> ،<br>یک نه<br>ده: |
|                                                                                                    | *                                                                                                    | وضوعات بر این دکمه | بت ثبت موضوع یا مو | وابق تدريس" جھ                  | <u>ی" و "سر</u>         | وره پیشنهاد<br>محتوا:                | , های <mark>"در</mark>                    | در بخش<br>مایید<br>ساعت | <b>جه:</b> ه<br>یک نم<br>ده: |
|                                                                                                    |                                                                                                    | وضوعات بر این دکمه | بت ثبت موضوع یا مو | <u>وابق تدريس"</u> جه           | <u>ی"</u> و " <u>سر</u> | وره پیشنهاد<br>محتوا:<br>وجود ندارد  | ل های <mark>"در</mark>                    | در بخش<br>مایید<br>ساعت | <b>جه: م</b>                 |
|                                                                                                    |                                                                                                    | وضوعات بر این دکمه | بت ثبت موضوع یا مو | وابق تدريس" جه                  | <u>ی"</u> و <u>"سر</u>  | وره پیشنهاد<br>محتوا :<br>وجود ندارد | ل های <mark>"در</mark>                    | در بخش<br>مایید<br>ساعت | <b>جه: م</b>                 |
|                                                                                                    |                                                                                                    | وضوعات بر این دکمه | بت ثبت موضوع یا مو | وابق تدريس" جه                  | <u>ی"</u> و " <u>سر</u> | وره پیشنهاد<br>محتوا :<br>وجود ندارد | ل های <mark>"در</mark><br>عاتی برای نمایش | در بخش<br>مایید<br>ساعت | <b>جه: دجه:</b><br>یک نه     |
|                                                                                                    |                                                                                                    | وضوعات بر این دکمه | بت ثبت موضوع یا مو | <u>وابق تدريس"</u> جه           | <u>ی"</u> و <u>"سر</u>  | وره پیشنهاد<br>محتوا :<br>وجود ندارد | ل های <u>"دو</u><br>عاتی برای نمایش       | در بخش<br>مایید<br>ساعت | <b>جه: مجه:</b><br>یک نه     |
|                                                                                                    |                                                                                                    | وضوعات بر این دکمه | بت ثبت موضوع یا مو | وابق تدريس" جه                  | <u>ی"</u> و <u>"سر</u>  | وره پیشنهاد<br>محتوا :<br>وجود تدارد | ل های <mark>"در</mark><br>عاتی برای نمایش | در بخش<br>مایید<br>ساعت | <b>جه: دج</b><br>یک نو       |

### \* سوابق علمي

در صورت داشتن فعالیت علمی و پژوهشی اطلاعات مربوط عنوان پژوهش یا فعالیت خود، محل ارائه نوع و تاریخ ارائه را وارد نمایید و سپس روی دکمه ادامه کلیک نمایید.

|                                                                                                    |                 |                         |                |                             |                        | ی اسکان                   | ه مشورتر |
|----------------------------------------------------------------------------------------------------|-----------------|-------------------------|----------------|-----------------------------|------------------------|---------------------------|----------|
|                                                                                                    |                 | فعالیت علمی پژوهشی      | سوابق تدريس    | دوره های پیشنهادی           | توانمندی ها            | سوايق                     | وانين    |
| *                                                                                                    | ~               | تاليف و ترجمه           | نوع:           |                             |                        | <b>عنوان</b> : عنوان      |          |
|                                                                                                    |                 |                         | تاريخ ارايه :  |                             |                        | <b>ارایه</b> : محل ارایه  | محل      |
|                                                                                                    |                 | ی برای نمایش وجود ندارد | اطلاعا         |                             |                        |                           |          |
|                                                                                                    |                 |                         |                |                             |                        |                           |          |
|                                                                                                    |                 |                         |                |                             |                        |                           |          |
|                                                                                                    |                 |                         |                |                             |                        |                           |          |
|                                                                                                    |                 |                         |                |                             |                        |                           |          |
| ادامه                                                                                                    |                 |                         |                |                             |                        |                           |          |
|                                                                                                    |                 |                         |                |                             |                        |                           |          |
|                                                                                                    |                 |                         |                |                             |                        |                           |          |
|                                                                                                    |                 |                         |                |                             |                        |                           |          |
|                                                                                                    |                 |                         |                |                             |                        |                           |          |
|                                                                                                    |                 | <i>.</i> .              |                |                             | 1.                     |                           |          |
|                                                                                                    | له کلیک نمایید. | وهش روی د دم            | - فعالیت یا پز | ىوابق تدريس -               | بیش از س               | در صورت                   | : ५      |
|                                                                                                    |                 |                         |                |                             |                        |                           |          |
| 🔒 افزودن فعاليت علمي بزوهش                                                                                                    |                 |                         |                |                             |                        |                           |          |
|                                                                                                    |                 |                         |                |                             |                        |                           |          |
|                                                                                                    |                 |                         |                |                             |                        |                           |          |
|                                                                                                    |                 |                         |                |                             |                        |                           |          |
|                                                                                                    |                 | ب کرد                   | ليست انتخار    | ل توان از داخل              | ت فقط می               | نوع فعاليد                | : 4      |
| تاليف و ترجمه                                                                                                    |                 | ب کرد                   | ليست انتخار    | ں توان از داخل              | ت فقط می               | نوع فعاليد                | : 4      |
| تاليف و ترجمه<br>تاليف و ترجمه                                                                                                    |                 | ب کرد                   | ليست انتخاد    | <mark>ی توان از داخل</mark> | ت فقط می               | نوع فعاليد                | : ત      |
| تالیف و ترجمه<br><b>تالیف و ترجمه</b><br>پیشنهاد و ابتکارات<br>اختیاء م اکتشاف                                                                                                    |                 | ب کرد                   | ليست انتخاد    | <mark>, توان از داخل</mark> | ت فقط م <sub>ح</sub>   | نوع <mark>فعاليت</mark>   | : ત      |
| تاليف و ترجمه<br><b>تاليف و ترجمه</b><br>پيشنهاد و ابتكارات<br>اختراع و اكتشاف<br>ارائه مقالات                                                                                                    |                 | ب کرد                   | ليست انتخاه    | <sub>ن</sub> توان از داخل   | ت فقط می               | نوع <mark>فعاليد</mark>   | : ब      |
| تالیف و ترجمه<br><b>تالیف و ترجمه</b><br>پیشنهاد و ابتکارات<br>اختراع و اکتشاف<br>ارائه مقالات<br>علمی - ترویجی                                                                                                    |                 | ب کرد                   | ليست انتخاه    | <sub>ن</sub> توان از داخل   | ت فقط م <sub>ح</sub>   | نوع <mark>فعاليد</mark>   | : 4      |
| تالیف و ترجمه<br><b>تالیف و ترجمه</b><br>پیشنهاد و ابتکارات<br>اختراع و اکتشاف<br>ارائه مقالات<br>علمی - ترویجی<br>ICI - IC                                                                                                    |                 | ب کرد                   | ليست انتخاه    | <sub>ن</sub> توان از داخل   | ت فقط م <sub>ی</sub>   | ن <mark>وع فعالي</mark> ت | : ત      |
| تالیف و ترجمه<br>تالیف و ترجمه<br>پیشنهاد و ابتکارات<br>اختراع و اکتشاف<br>ارائه مقالات<br>علمی - ترویجی<br>10 - اکا<br>علمی - پژوهشی                                                                                                    |                 | ب کرد                   | ليست انتخاه    | <sub>ن</sub> توان از داخل   | ت فقط م <sub>ح</sub>   | ن <mark>وع فعالي</mark> د | : 4      |
| تالیف و ترجمه<br>تالیف و ترجمه<br>پیشنهاد و ابتکارات<br>اختراع و اکتشاف<br>ارائه مقالات<br>علمی - ترویجی<br>10 - اکا<br>طرحهای تحقیقاتی<br>طرحهای تحقیقاتی                                                                                        |                 | ب کرد                   | ليست انتخاه    | <mark>, توان از داخل</mark> | ت فقط م <sub>ح</sub>   | نوع فعاليد                | : 4      |
| تالیف و ترجمه<br>تالیف و ترجمه<br>ایشنهاد و ابتکارات<br>اختراع و اکتشاف<br>ارائه مقالات<br>علمی - ترویجی<br>ISI - IC<br>علمی - پژوهشی<br>طرحهای تحقیقاتی<br>فعالیتهای پژوهشی                                                                      |                 | ب کرد                   | ليست انتخاه    | <sub>ی</sub> توان از داخل   | <mark>ت فقط م</mark> ے | نوع فعاليد                | : a      |
| تالیف و ترجمه<br>تالیف و ترجمه<br>پیشنهاد و ابتکارات<br>اختراع و اکتشاف<br>ارائه مقالات<br>علمی - ترویجی<br>10 - ارتا<br>طرحهای تحقیقاتی<br>فعالیتهای پژوهشی<br>غضویت در هیئت تحریریه                                                             |                 | ب کرد                   | ليست انتخاه    | ی توان از داخل              | ت فقط م <sub>ح</sub>   | نوع فعاليد                | : a      |
| تالیف و ترجمه<br>تالیف و ترجمه<br>پیشنهاد و ابتکارات<br>اختراع و اکتشاف<br>ارائه مقالات<br>علمی - ترویجی<br>10 - ا21<br>علمی - پژوهشی<br>طرحهای تحقیقاتی<br>فعالیتهای پژوهشی<br>عضویت در هیئت تحریریه<br>کانون تفکر نظام و پیشنهاد ها             |                 | ب کرد                   | ليست انتخاه    | <sub>ی</sub> توان از داخل   | ت فقط م <sub>ح</sub>   | نوع فعاليد                | : a      |
| تالیف و ترجمه<br>تالیف و ترجمه<br>پیشنهاد و ابتکارات<br>اختراع و اکتشاف<br>ارائه مقالات<br>علمی - ترویجی<br>ارا یه مقالات<br>علمی - پژوهشی<br>طرحهای تحقیقاتی<br>فعالیتهای پژوهشی<br>کانون تفکر نظام و پیشنهاد ها<br>کانون تفکر نظام و پیشنهاد ها |                 | ب کرد                   | ليست انتخاه    | ی توان از داخل              | ت فقط م <sub>ح</sub>   | نوع فعاليد                | : ब      |

در پایان بعد از کلیک بر روی ادامه پیغام سپاسگزاری از اعلام آمادگی برای همکاری شما نمایش داده می شود.

گروه مشورتی اسکان سوایق سوای با سیاس از اعلام آمادگی برای همکاری ، درخواست شما جهت بررسی ثبت گردید.